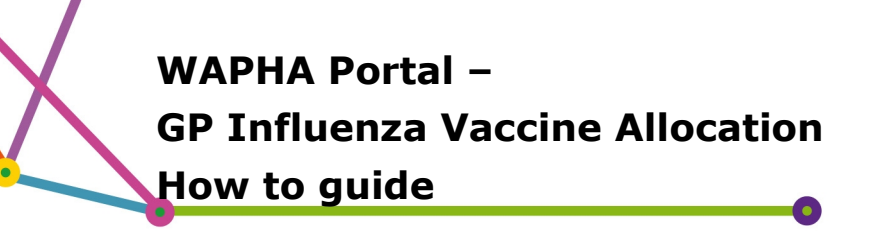

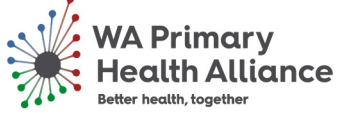

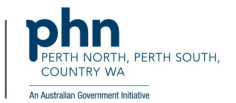

Version 2 Published 22 March 2021

# 2021 General Practice Influenza Vaccine Allocation Campaign

WA Primary Health Alliance, WA Department of Health, the Australian Medical Association (WA) and the Royal Australian College of General Practitioners WA have been working closely to improve supply of annual influenza vaccination stock to Western Australian general practices.

These discussions have resulted in an agreement to implement a pre-allocation model for the initial six weeks of the vaccine rollout to ensure a timely and appropriate vaccine supply for Western Australian general practice.

It is hoped this improved system, which includes a contingency for emergency supply, will ensure a more equitable distribution of initial stock for Western Australia's health system's needs, with the necessary flexibility and responsiveness to meet individual practices' particular requirements.

### What is the Portal?

WA Primary Health Alliance (WAPHA) has built an online portal that General Practices can use to provide WA Primary Health Alliance with important information required for the 2021 influenza vaccine rollout program.

## Why is WAPHA collecting information from General Practices?

As part of the Australian Government's Primary Health Network Program, WA Primary Health Alliance is supporting the rollout of the influenza vaccine allocation to General Practice in Western Australia.

WAPHA, in conjunction with the State Department of Health have calculated the required influenza vaccine allocations per practice based on data

# Logging into the Portal to view allocations

You will be able to view your allocations in the portal once they have been approved. Go to the Portal <u>https://portal.wapha.org.au/</u> and log in using your existing username and password.

For users who previously completed their registrations go to <u>How to Log in</u> for help.

For users that have not previously completed their registrations please contact <u>Practice Assist</u> if you do not have a Registration Invitation code, or follow the help guide How to: <u>Portal</u> <u>Registration First Time Users</u>.

See How to View Allocations here.

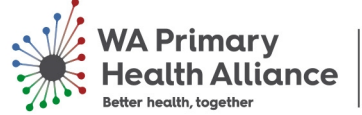

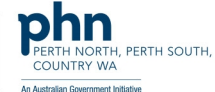

# How to: Portal Registration First Time Users

- The identified key contact for each General Practice will have received an email invitation to log into the portal. This email includes a **unique invitation code** that you will need to register.
- This email will have come from the email address practiceassist@wapha.org.au

### **IMPORTANT NOTE:**

Due to security limitations multiple accounts cannot be provided to organisations for portal access. Your organisation will need to nominate a key contact to act on behalf of your organisation – this individual will be fully responsible for access to and use of the portal. For this reason, the invitation code is unique and has been sent to the individual contact person nominated for this role.

- Please **DO NOT forward** the original email on to others
- For ease of use, data governance and quality control purposes WAPHA requires the nomination of a **single point of contact** from your practice to use the portal.
- Not the key contact person? On registering via the link provided in the original email, you can then update the details with the email address of your preferred point of contact. This can also be changed by contacting Practice Assist and providing alternate details.

## To register, you can either:

- 1. Click the link in the email.
  - a. This will take you to the 'Sign up with and invitation code' page
  - b. Your unique code will be prefilled in the 'Invitation code' box
  - c. Click 'Register' in the blue box to proceed.

| WA Primary<br>Health Allia<br>Better health, together | Ince Control Forms South, State South, State |
|-------------------------------------------------------|----------------------------------------------------------------------------------------------------|
| ◆ Sign in Redeem in Sign up with an inv               | vitation<br>itation code                                                                                                    |
| * Invitation code                                     | CGZy8o7PFQIHN5dl8JqYdcD4lOt9l5z3FO0MqKi07u3orMrAkk1mp3smR0RSZWX69H9-t8S-GsjxMdY93-yJALRDJTBYdRGIL80k6G6ua4ECmb8K                                                                                                    |
| Convright © 2021 All righ                             | s received                                                                                                    |

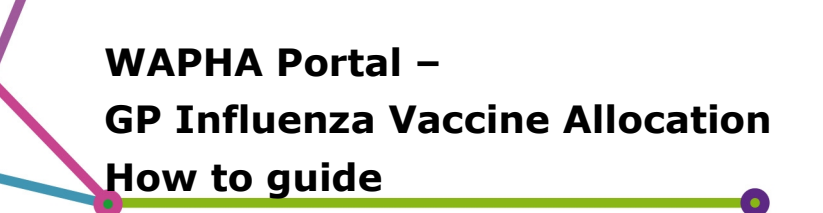

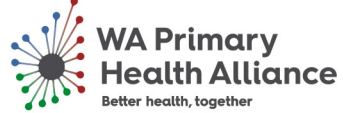

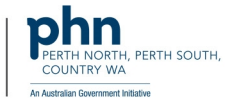

# ALTERNATIVELY/OR

| 2. Acc | ess the portal via this link: <u>https://portal.wapha.org.au/</u>    |           |
|--------|----------------------------------------------------------------------|-----------|
| Wh     | en you arrive at the portal:                                         |           |
| a.     | Click on 'Redeem invitation'                                         |           |
| b.     | Copy and paste the <b>unique code</b> that you received in the email |           |
| с.     | Click ' <b>Register</b> ' in the blue box to proceed.                |           |
|        |                                                                      |           |
|        | WA Primary<br>Health Alliance                                        | Q Sign in |
|        | Sign in Register Redeem invitation                                   |           |
|        | Sign up with an invitation code                                      |           |
|        | * Invitation code                                                    |           |
|        | □ I have an existing account                                         |           |
|        | Register                                                             |           |
|        | Copyright © 2021. All rights reserved.                               |           |
|        |                                                                      |           |

**Please note:** the unique invitation link sent in the email is a once time use link and cannot be used to access the portal in later sessions. To access/log back into the portal please visit <a href="https://portal.wapha.org.au/">https://portal.wapha.org.au/</a> and sign in with your email and password.

It is also recommended that users bookmark the WAPHA portal link for future access

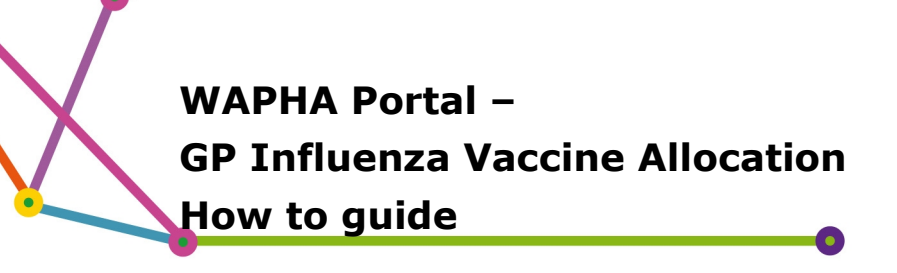

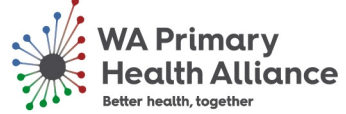

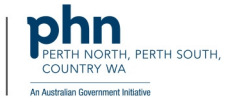

### First time users: Setting a new password

- Once you have entered the unique invitation code and click '**Register**', you will be asked to **set a password**
- Once you have entered your email and chosen password, click '**Register**' to proceed.

| WA Primary<br>Health Alliance<br>Better health, together | Q Sign in                          |
|----------------------------------------------------------|------------------------------------|
| Sign in Register                                         |                                    |
| Register for a new local account                         | Register using an external account |
| * Email                                                  | Azure AD                           |
| * Password                                               |                                    |
| * Confirm password                                       |                                    |
| Register                                                 |                                    |
| Copyright © 2021. All rights reserved.                   |                                    |
|                                                          |                                    |

## **Troubleshooting - Registration:**

- I. Missing an email? Check your junk folder for the invitation email. This will be from:
  - original portal link from <u>practiceassist@wapha.org.au</u>
  - password resets/confirms come from <u>portal@wapha.org.au</u>
- **II.** Try registering with both methods outlined above
- **III.** Are you the key contact? Check with WAPHA by emailing Practice Assist (practiceassist@wapha.org.au)

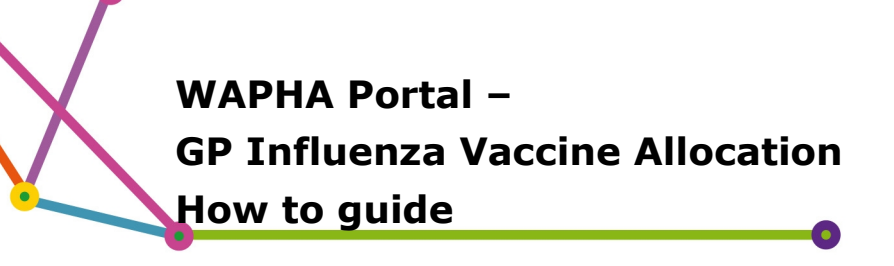

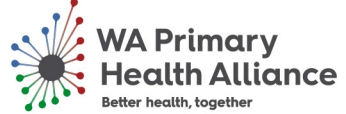

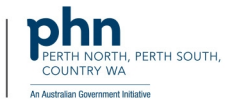

# How to: Log in (once registered)

- After you have registered, you will be able to log in to the portal by visiting: <a href="https://portal.wapha.org.au/">https://portal.wapha.org.au/</a>
- You will need to enter the SAME email address and password used when registering
- Click 'Sign in'

| WA Primary<br>Health Allic | Ince                 | Q   Sign in |
|----------------------------|----------------------|-------------|
| •D Sign in Redeem i        | nvitation            |             |
| Local SignIn               | External SignIn      |             |
| Email                      | Azure AD             |             |
| * Password                 |                      |             |
|                            | Remember Me          |             |
|                            | Sign inbur password? |             |
| Copyright © 2021. All righ | ts reserved.         |             |

## **Troubleshooting – Log in:**

- If you have forgotten the password, click the 'Forgot your password?' button and enter the email address that the invitation was originally sent to.
  - If you have forgotten the email address used for registration please contact practiceassist@wapha.org.au

| Sign in Redee                                        | em invitation                                                                     |                                                                           |          |           |  |
|------------------------------------------------------|-----------------------------------------------------------------------------------|---------------------------------------------------------------------------|----------|-----------|--|
| Local SignIn                                         |                                                                                   |                                                                           | Extern   | al SignIn |  |
|                                                      |                                                                                   |                                                                           |          |           |  |
| Emai                                                 | 1                                                                                 |                                                                           | Azure    | AD        |  |
| * Password                                           | t                                                                                 |                                                                           |          |           |  |
|                                                      | C Rememb                                                                          | r Me                                                                      |          |           |  |
|                                                      | Sign in                                                                           | Forgot your password?                                                     | -        |           |  |
|                                                      |                                                                                   |                                                                           |          |           |  |
| Copyright © 2021. All r                              | rights reserved.                                                                  |                                                                           |          |           |  |
| Copyright © 2021. All r                              | rights reserved.                                                                  | bbb                                                                       |          |           |  |
| Copyright © 2021. All r                              | rights reserved.<br>Primary<br>Ith Alliar                                         | ce PERTH NORTH, PERT<br>COUNTRY WA<br>Ar Austrian Guernerst Initiative    | h south, |           |  |
| Copyright © 2021. All r<br>WAP<br>Head<br>Better hea | rights reserved.<br>Primary<br>Ith Alliar<br>Ith, together                        | ce PERTH NORTH, PERT<br>COUNTRY WA<br>To Austrian Guernwet balarie<br>rd? | h south, |           |  |
| Forgot your                                          | rights reserved.<br>Primary<br>Ith Allian<br>Ith, together<br>r passwc<br>* Email | rd?                                                                       | н зоитн. |           |  |

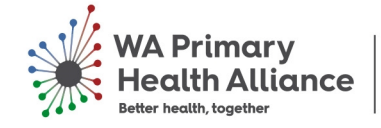

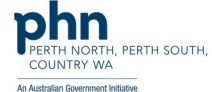

# How to: Complete the Profile

- After the initial registration and sign in, the 'Profile' page will appear. On this page, you can update your Profile information:
   Your first name and surname are mandatory fields, however for completeness enter as many details as known
- Click '**Update**' in the blue box at the bottom of the page (scroll down) to proceed.

### Profile

|                                | Please provide some information about yourself.                                         |                                                       |
|--------------------------------|-----------------------------------------------------------------------------------------|-------------------------------------------------------|
| John Doe                       | The <b>First Name</b> and <b>Last Name</b> you provide will ideas you make on the site. | be displayed alongside any comments, forum posts, or  |
|                                | The <b>Email Address</b> and <b>Phone</b> number will not b                             | be displayed on the site.                             |
| Profile                        | Your <b>Organization</b> and <b>Title</b> are optional. They w                          | vill be displayed with your comments and forum posts. |
|                                | Your Information                                                                        |                                                       |
| Security                       | First Name *                                                                            | Last Name *                                           |
| Set password                   | John                                                                                    | Doe                                                   |
| Change Email                   | E-mail                                                                                  | Contact Phone Number                                  |
| Manage External Authentication | John.doe@gpsuperclinic.com.au                                                           | 04XX XXX XXX                                          |
|                                | Facility                                                                                | Title                                                 |
|                                | Primary Practice                                                                        | Practice Principal                                    |
|                                | Nickname                                                                                | Web Site                                              |
|                                | Public Profile Copy                                                                     |                                                       |
|                                |                                                                                         |                                                       |
|                                |                                                                                         |                                                       |
|                                |                                                                                         |                                                       |

• You will then be automatically taken to the 'Home' page:

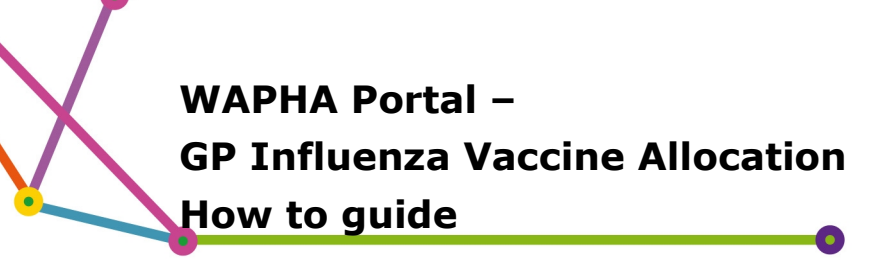

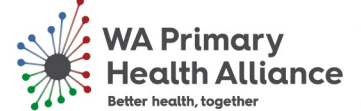

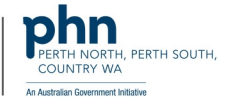

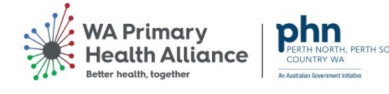

Home GP Services Contact Us Q John Doe

#### Welcome to the WA Primary Health Alliance - Primary Care Portal

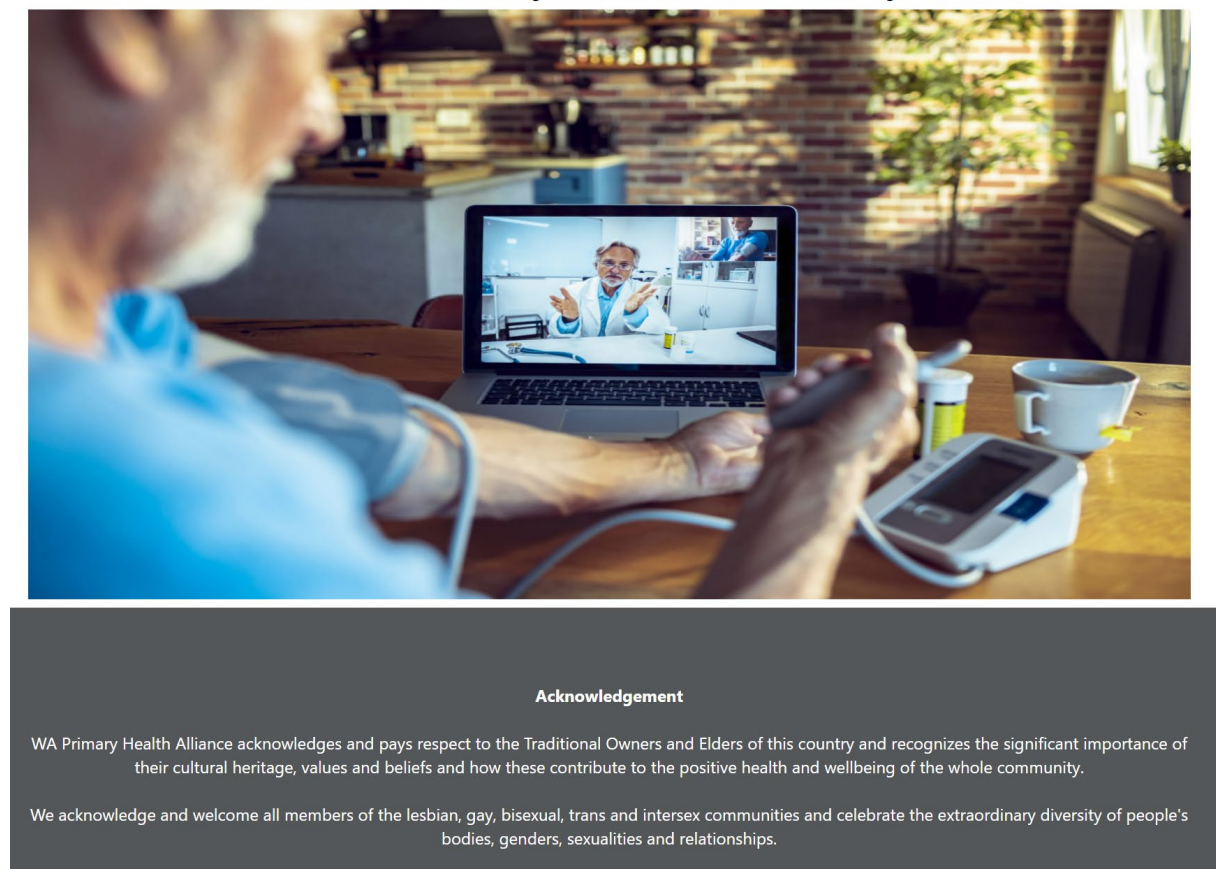

# How to: Review and completing the forms

• From the 'Home' page, click 'GP Services' in the top right-hand side of the page to

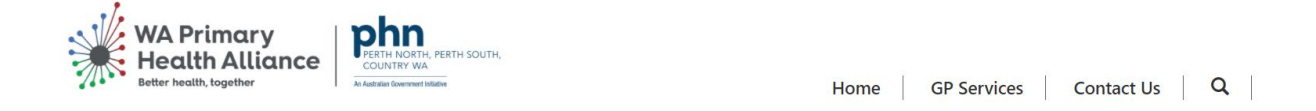

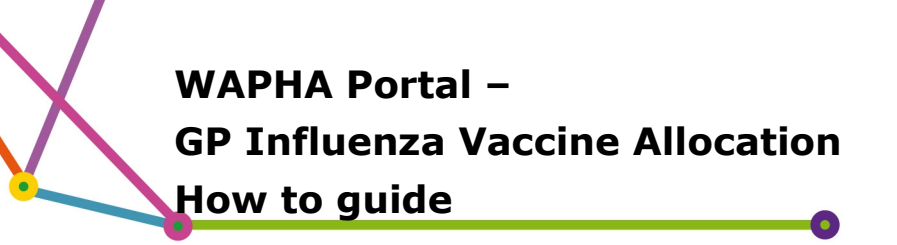

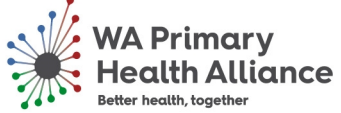

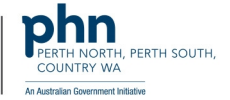

• You will then see the below screen with key information and 2 page views

Home > WAPHA Provider Portal

### **WAPHA Provider Portal**

2021 Influenza Vaccine Allocation

WA Primary Health Alliance, WA Department of Health, the Australian Medical Association (WA) and the Royal Australian College of General Practitioners WA have been working closely to improve supply and distribution of annual influenza vaccination stock to Western Australian general practices.

These discussions have resulted in an agreement to implement a pre-allocation model (based on a proven model used in the eastern states) for the initial six weeks of the vaccine rollout for

- 6 months to less than 5 years of age
- 5 years to less than 64 years of age (Individuals who are medically at-risk OR individuals who identify as Aboriginal and/or Torres Strait Islander)
- 65 years of age and over
- 5 years of age to less than 13 years of age

This will ensure a timely, appropriate and equitable vaccine supply for general practices. Following the first six weeks, practices will be able to access further supply of 2021 seasonal influenza vaccines through the WA Health online ordering system.

What does this mean for your practice?

- Pre-allocation will be determined by the number of active patients (3 visits in 2 years) seen at the practice:
  - 6 months to less than 5 years of age
  - 5 years to less than 64 years of age (Individuals who are medically at-risk OR individuals who identify as Aboriginal and/or Torres Strait Islander)
  - 65 years of age and over
  - 5 years of age to less than 13 years of age

The 65 years of age and over pre-allocated vaccine will be distributed in three lots during the 6 week period. Other cohorts pre-allocation will be distributed in either two or three lots depending on when the vaccine arrives.

#### Forms

2021 General Practice Influenza Vaccine Allocations

2021 General Practice Influenza Active Patient Number Request Form

### 2021 General Practice Influenza Vaccine Allocations Page

For practices **currently sharing data** with WAPHA, your influenza vaccine pre-allocation estimate can be viewed on this page.

**Please Note:** if there are no records within the Allocations page, this is because WAPHA does not have sufficient data to provide a pre-allocation calculation. In this situation a user should navigate to the 'Active Patient Number Request Form' for completion.

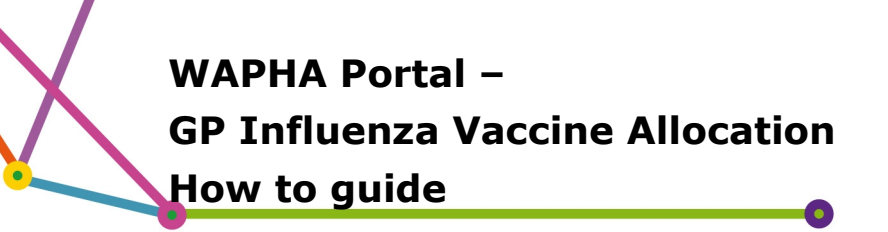

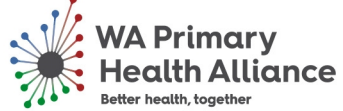

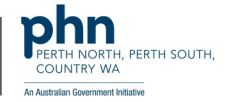

Home > WAPHA Provider Portal > 2021 General Practice Influenza Vaccine Allocations

# 2021 General Practice Influenza Vaccine Allocations

To view and edit an existing influenza vaccine allocation for your practice, please click into the forms below.

If no vaccine allocations are available for viewing/editing please complete and submit a '2021 General Practice Influenza Vaccine Allocation Request Form'. If you do not provide this information, a pre-allocation will not occur for your practice and you may not have access to the amount of vaccine you need for the first 6 weeks.

| Practice Name 1 | CRM Organisation ID<br>(Account) | Created On        | Modified On      |   |
|-----------------|----------------------------------|-------------------|------------------|---|
| Practice A      |                                  | 3/3/2021 11:57 AM | 3/4/2021 9:42 AM | ~ |

• To view an existing pre-allocation please click into the drop-down arrow on the farright hand corner of the table and click 'Edit'

| 🕑 Edit |  |
|--------|--|

- •
- This will bring up a view containing the estimated allocation figures for your practice for each patient cohort.
- Practices will need to review the page and the allocation numbers for each cohort of patients.
- If the practice **agrees with the allocations** provided please tick the 'I agree to the preallocation figures above' radio button

I require an adjustment to the pre-allocation figures above
 I agree to the pre-allocation figures above

- •
- If the practice would like to request for an adjustment to the provided allocation, please select the 'I require an adjustment to the pre-allocation figures above' and populate the 'amended allocations' field

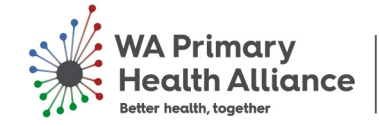

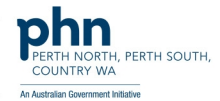

Your practice has been allocated deliveries which will allow you to plan your vaccination program for: 5 years to less than 64 years of age (Individuals who are medically at risk OR individuals who identify as Aboriginal and/or Torres Strait Islander)

|    | Delivery 1                                                                                                    | Delivery 2                             | Delivery 3 |
|----|----------------------------------------------------------------------------------------------------|----------------------------------------|------------|
|    | 200                                                                                                    | 298                                    | 299        |
|    | <ul> <li>I require an adjustment to the pre-allocation figures</li> <li>I agree to the pre-allocation figures above</li> </ul> | above                                  |            |
| Ar | nended Allocation                                                                                                    |                                        |            |
|    | Delivery 1 *                                                                                                    |                                        |            |
|    |                                                                                                    |                                        |            |
|    | Delivery 2 *                                                                                                    |                                        |            |
|    |                                                                                                    |                                        |            |
|    | Delivery 3 *                                                                                                    |                                        |            |
|    |                                                                                                    |                                        |            |
|    | Please provide additional comments to support the r                                                                            | evised allocation as indicated above * |            |
|    |                                                                                                    |                                        |            |
|    |                                                                                                    |                                        |            |
|    |                                                                                                    |                                        |            |
|    |                                                                                                    |                                        |            |

- Pre-allocations calculated by WAPHA are provided to users for review through the 3 table above
- Users will also have the ability to enter in an adjusted allocation against each of the Deliveries as well as a reason for the adjustment
- Once the user is satisfied with the allocation review, simply scroll down to the bottom of the page, and hit the 'Submit' button.
- •

# **2021 General Practice Influenza Active Patient Number Request Form**

For those practices that **are not currently sharing data** with WAPHA and/or where there is insufficient data for WAPHA to calculate an estimated allocation, WAPHA is requesting practices to provide the most recent demographics data for the individual cohorts of patients (see list below) to assist with the calculation of influenza vaccine pre-allocations.

- 6 months to less than 5 years of age
- 5 years to less than 64 years of age (Individuals who are medically at-risk OR individuals who identify as Aboriginal and/or Torres Strait Islander)
- 65 years of age and over
- 5 years of age to less than 13 years of age

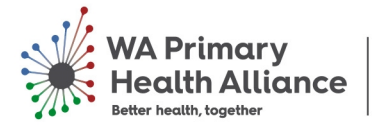

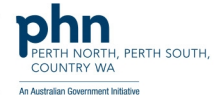

<u>Please Note:</u> Individuals who are medically at-risk include those individuals with a condition including: cardiac disease, chronic respiratory conditions, chronic neurological conditions, impaired immunity, diabetes and other metabolic disorders, renal disease, haematological disorders

Source: <u>https://ww2.health.wa.gov.au/Articles/F\_I/Influenza-immunisation-program</u>

Home > WAPHA Provider Portal > 2021 General Practice Influenza Active Patient Number Request Form

# 2021 General Practice Influenza Active Patient Number Request Form

Practices will only need to complete a influenza vaccine allocation request form only if there are no existing allocations provided in '2021 General Practice Influenza Vaccine Allocations' page.

To add a new influenza vaccine allocation request please click the 'Create' icon. To view an existing request simply click into any request within the table below.

|                 |                  |            |             | • Create |
|-----------------|------------------|------------|-------------|----------|
| Practice Name 🕇 | WADoH Account ID | Created On | Modified On |          |

• To complete a new 'Active patient number request form' click the 'Create' button on the far right hand corner to bring up the form (see below)

| Consent                                                                                                    |                                                                           |
|----------------------------------------------------------------------------------------------------|---------------------------------------------------------------------------|
| I consent to the information collected in this form being shared with the WA State Government Departm<br>for the purpose of planning and delivering the flu vaccination program. No personal information about<br>No, I do not consent      Yes, I consent | nent of Health and WA Primary Health Alliance<br>the patient is required. |
| Practice Name *                                                                                                    |                                                                           |
| if your practice does not appear in the drop down menu please contact us via practiceassist@wapha.org.au                                                                                                    | Q                                                                         |
|                                                                                                    |                                                                           |
| Please complete the following questions as accurately as possible                                                                                                    |                                                                           |
| Question 1: Number of Active patients who are 6 month to less than 5 years of age $^{\ast}$                                                                                                    |                                                                           |
| Question 2: Number of Active patients who are 5 years of age to less than 13 years of age *                                                                                                    |                                                                           |
| Question 3: Number of Active patients who are 5 years to less than 64 years of age (Individuals who are Aboriginal and/or Torres Strait Islander) *                                                                                                    | medically at risk OR individuals who identify as                          |
| Question 4: Number of Active patients who are 65 years of age and over $^{\ast}$                                                                                                    |                                                                           |
|                                                                                                    |                                                                           |
| Individuals who are medically at-risk include those individuals with a condition including: cardiac disease, chronic re                                                                                                    | espiratory conditions, chronic neurological conditions,                   |
| impaired immunity, diabetes and other metabolic disorders, renal disease, haematological disorders<br>Source: https://ww2.health.wa.gov.au/Articles/F_1/Influenza-immunisation-program                                                                     |                                                                           |

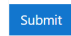

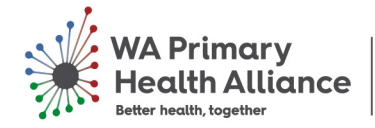

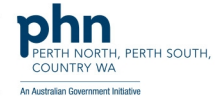

- Users must first select their practice(s) from the lookup box. If your practice(s) does not appear in this lookup list, please email <u>practiceassist@wapha.org.au</u>
- Users will also need to provide to WAPHA the **total RACGP Active patient population** (3 visits in 2 years) for the 4 patient cohorts.
  - Please note: only enter a whole number not text in field.
- Once the required fields are completed, please scroll down and click the 'Submit' button to submit the form.
- A successful submission notification will appear once the form is submitted Home > WAPHA Provider Portal > 2021 General Practice... > 2021 General Practice Influenza Active Patient Number Request Form

# 2021 General Practice Influenza Active Patient Number Request Form

Submission completed successfully.

- •
- Users can view previously submitted Active patient number request form through the 'View details' button but will not be able to amend/edit.

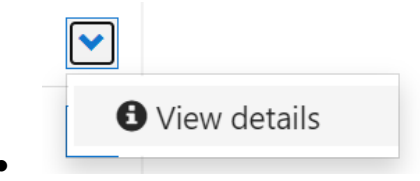

# Viewing 2021 General Practice Influenza Vaccine Allocations within the WAPHA Portal.

Once each allocation is confirmed by the Department of Health and the information is received by WAPHA, you will be able to view the allocation numbers within your portal log in.

Log in using your registered email address and password.

In the GP Services tab, you will see the following:

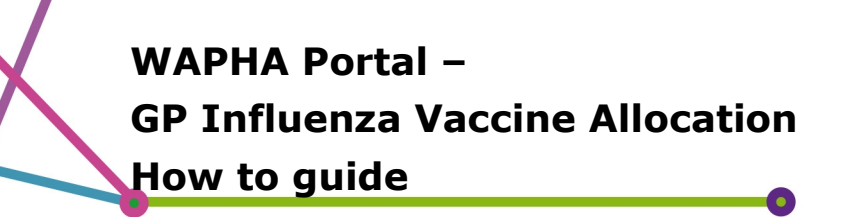

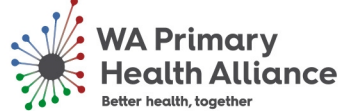

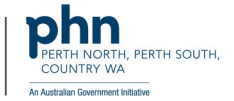

Home > WAPHA Provider Portal

### WAPHA Provider Portal

#### 2021 Influenza Vaccine Allocation

As your allocations for the influenza vaccine are confirmed and loaded into the vaccine ordering system, they will also become available to view via this portal. To view your allocation select the 2021 GP Influenza Vaccine Allocation (Final) Form below.

| Forms                                           |                                                                                                    |
|-------------------------------------------------|----------------------------------------------------------------------------------------------------|
| 2021 General Practice Influenza V               | faccine Allocations (Final)                                                                                     |
| As your allocations for the influenza vaccine a | reconfirmed and loaded into the vaccine ordering system, they will also become available to view via this page. |

• Click into the 2021 General practice Influenza Vaccine Allocations (Final) form and click into the drop down arrow at the end.

Home > WAPHA Provider Portal > 2021 General Practice Influenza Vaccine Allocations (Final)

# 2021 General Practice Influenza Vaccine Allocations (Final)

As your allocations for the influenza vaccine are confirmed and loaded into the vaccine ordering system, they will also become available to view via this portal.

To view your final influenza vaccine allocation for the 6 week campaign, click on the 'View Details' icon for each of your practice(s)

| Practice Name 🕈 | WADoH Account ID | Created On         | Modified On        |   |
|-----------------|------------------|--------------------|--------------------|---|
| zz Zhenya       |                  | 3/15/2021 10:11 AM | 3/15/2021 10:13 AM | - |

#### Click on the 'View Details' tab.

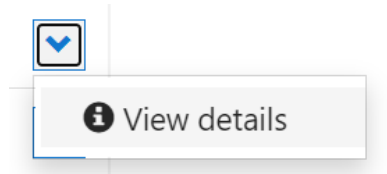

• In the form that this directs you to you will see the allocation numbers that have been confirmed by the Department of Health.

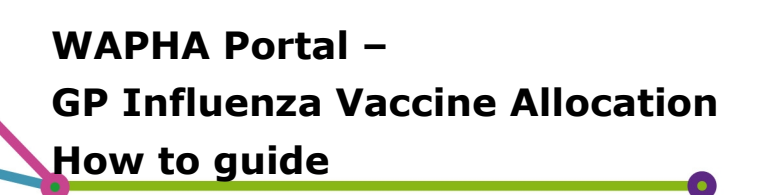

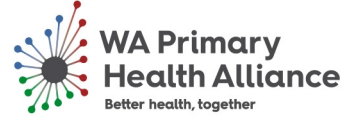

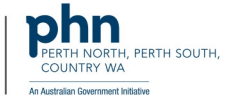

Inpute (+ 1040-4 Possign Portal) + 2021 General Practice (+ 2621 General Practice Influenza Vaccine Allocations (Final)

#### 2021 General Practice Influenza Vaccine Allocations (Final)

| analistik                              | AD THE CONTRACT OF BALANCE DEPENDENCE OF CALL AND A DEPENDENCE OF CALL | A contraction of the second second second second second second second second second second second second second |      |
|----------------------------------------|------------------------------------------------------------------------|----------------------------------------------------------------------------------------------------|------|
| It is WA Health's intert to commerce   | distribution of the influence to providers in late March, pr           | ending confirmation of deliveries from manufacturers to the warehouse                                           | £    |
| Practice Name                          |                                                                        |                                                                                                    |      |
| 12 Dranya                              |                                                                        |                                                                                                    |      |
| WADol* Account ID                      |                                                                        |                                                                                                    |      |
|                                        |                                                                        |                                                                                                    |      |
|                                        |                                                                        |                                                                                                    |      |
| Your practice has been a               | llocated deliveries which will allow you                               | to plan your vaccination program for: 6 months                                                                  | s to |
| less than 5 years of age               |                                                                        |                                                                                                    |      |
| Delivery 1                             | Delivery 2                                                             | Oelivery 3                                                                                                    |      |
| 100                                    | 300                                                                    | 382                                                                                                    |      |
| Your practice has been a               | llocated deliveries which will allow you                               | to plan your vaccination program for: 5 years of                                                                | ŧ    |
| age to less than 13 years              | of age                                                                 |                                                                                                    |      |
| Delivery 1                             |                                                                        |                                                                                                    |      |
| 4                                      |                                                                        |                                                                                                    |      |
| Your practice has been a               | llocated deliveries which will allow you                               | to plan your vaccination program for: S years to                                                                | 5    |
| less than 64 years of age              | (individuals who are medically at risk (                               | OR individuals who identify as Aboriginal and/or                                                                | r    |
| Performance I                          | Delicence 2                                                            | Delivery 1                                                                                                    |      |
| 10                                     | 144                                                                    | 114                                                                                                    |      |
| 30                                     |                                                                        |                                                                                                    |      |
| Your practice has been a               | llocated deliveries which will allow you                               | to plan your vaccination program for: 65 years                                                                  | of   |
| age and over                           |                                                                        |                                                                                                    |      |
| Delivery 1                             | Delivery 2                                                             | Delivery 3                                                                                                    |      |
| 334                                    | 34                                                                     | 445                                                                                                    |      |
| For further information on the alloca  | cion system well Practice Assist website (https://www.pract            | Internation au Constantia COVOTE1001 Phy Necrotein Program                                                      |      |
| your practice situation changes and    | n requires and adjustment to your allocation then contact              | econicrosru@nastrina.gov.au ela emal.                                                                           |      |
| For all other enquiries please contact | Practice Assist via practice exectly warmaling as or phone             | 1800 2 ASDIST (2 77 418)                                                                                        |      |

Copyright © 2021. All rights reserved.